## <u>Vorbereitungen 1</u> Mikrophon und Kamera für die Messe zulassen (Für Android Telefone)

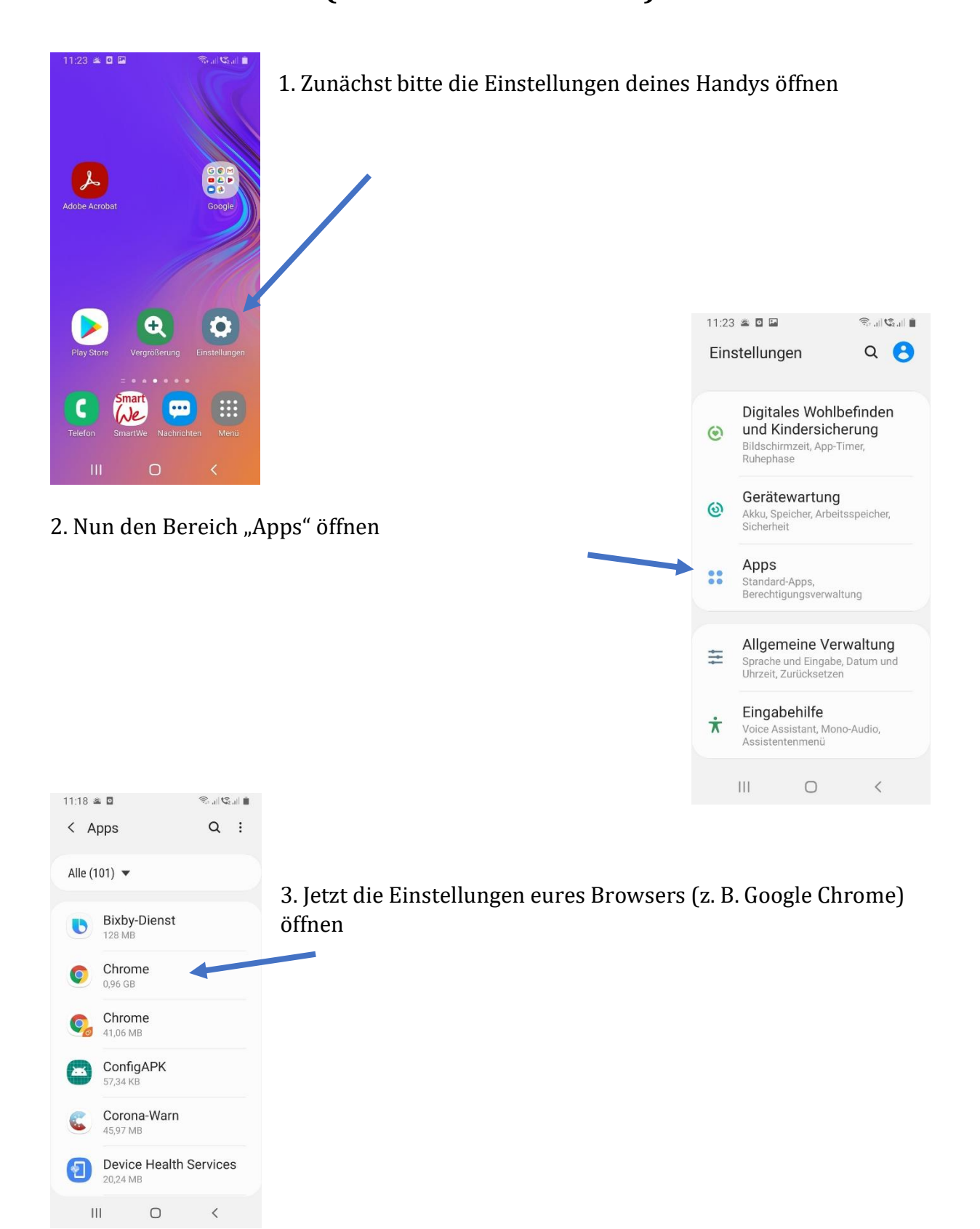

|                                                        | 11:18 🛎 🖸 🖬                                                                     | Ŝ: ,   C₂,   ∎         |
|--------------------------------------------------------|---------------------------------------------------------------------------------|------------------------|
| 4. Fast fertig<br>Nun noch die "Berechtigungen" öffnen | < App-Info<br>Speicner<br>1,03 GB in Interner Speic                             | :<br>her verwendet     |
|                                                        | Arbeitsspeicher<br>74 MB in den letzten 3 Stunden<br>durchschnittlich verwendet |                        |
|                                                        | App-Einstellungen                                                               |                        |
|                                                        | Benachrichtigungen<br>Zugelassen                                                |                        |
|                                                        | Berechtigungen<br>Kamera, Mikrofon, Speicher und Standort                       |                        |
|                                                        | Festlegen als Standard<br>Keine als Standard festgelegt.                        |                        |
|                                                        | Browser-App<br>Keine als Standard festgelegt                                    |                        |
|                                                        | Öffnen Deaktivie                                                                | ren Stopp<br>erzwingen |
|                                                        | III O                                                                           | <                      |

## 5. Letzter Schritt:

## Hier ist es nun wichtig, dass MIKROFON und KAMERA auf "zulassen" stehen!

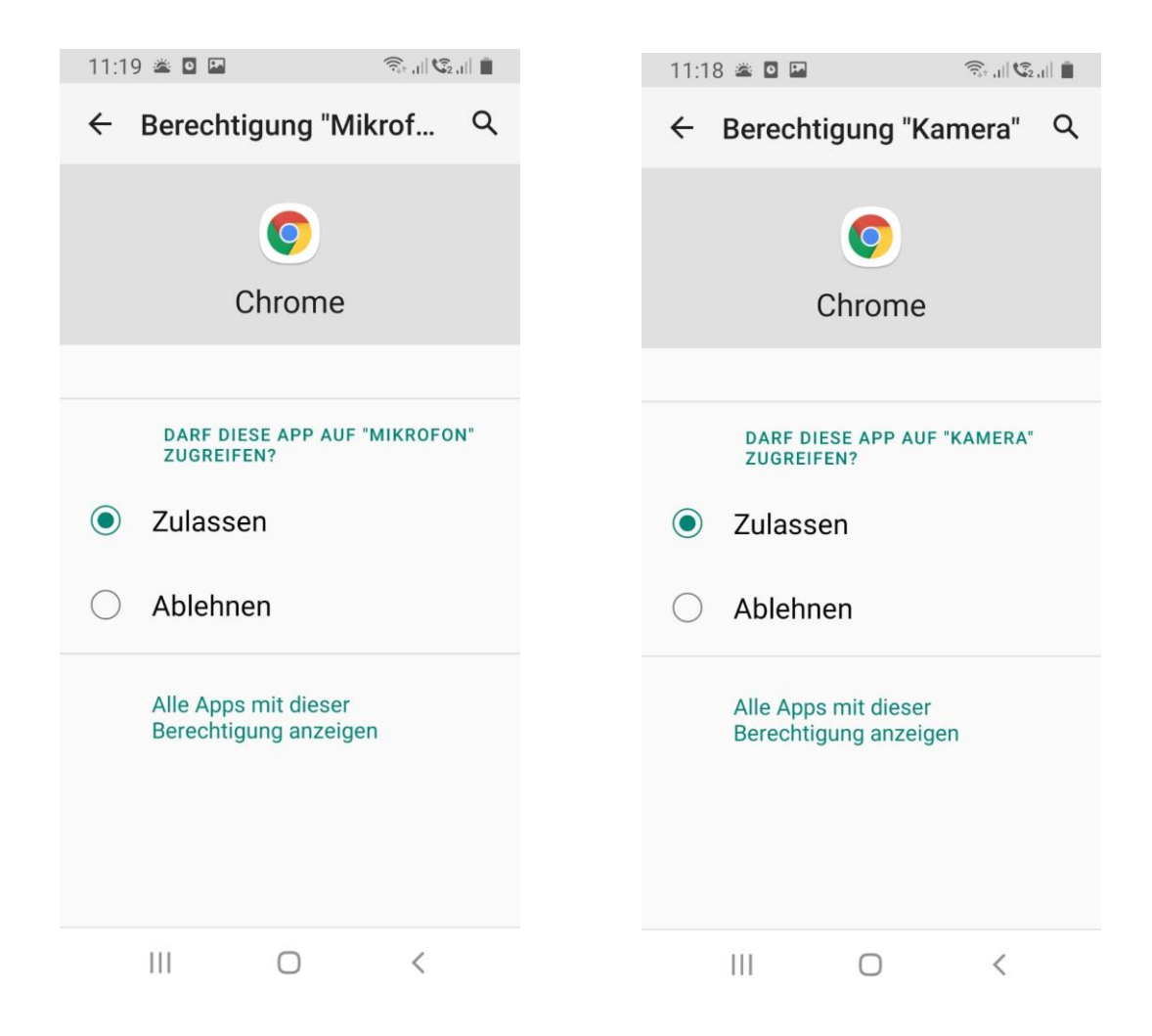